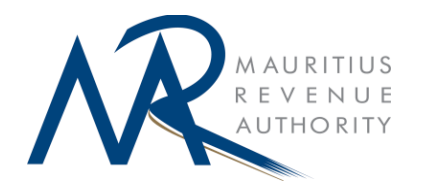

# MOBILE PAYMENT AT CUSTOMS

## User Manual for Importer / Declarant / Consignee

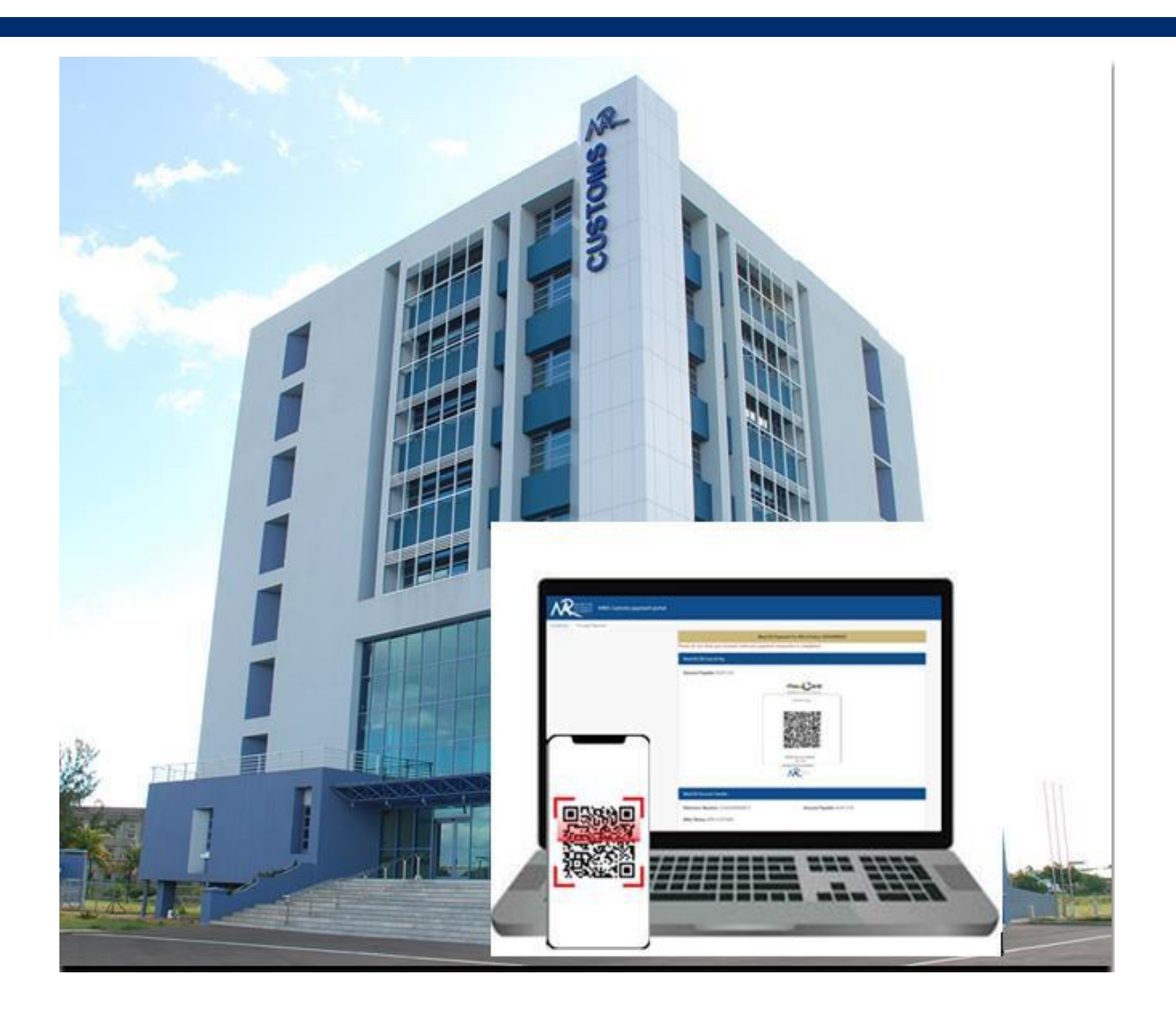

# **Content:**

- Part 1: Mobile Payment BILL OF ENTRY
- Part 2: Mobile Payment eCourier

# Part 1: MOBILE PAYMENT – BILL OF ENTRY

The MRA Customs is pleased to offer its valued stakeholders the opportunity to now pay, without any service fee, their Bills of Entry electronically via their mobile phones through the MauCAS.

Once a Bill of Entry requiring payment up to one hundred thousand rupees is validated, the importer or declarant can proceed to pay the duties and taxes electronically from the MRA Website as follows:

### **Bill of Entry Payment:**

#### 1. Login Screen

Navigate to MRA website www.mra.mu and select e-services and click Customs

| About Us Taxes & Duties                         | Legislations Media Centre Forms | Feedback / Complaint Contact Us | 🕺 🧧 🚯                                                      |
|-------------------------------------------------|---------------------------------|---------------------------------|------------------------------------------------------------|
|                                                 | INDIVIDUAL BUSINESS             | VAT CUSTOMS e-SERVICES          | ()                                                         |
|                                                 | Search                          |                                 |                                                            |
| Customs                                         |                                 |                                 |                                                            |
| • e-Courie                                      | r                               | • e-Tariff                      | Mobile Payment of Duties and Taxes                         |
| <ul> <li>Coastwis</li> </ul>                    | e Trade Declaration             | • E-Duty Free Certificate       | Mobile Apps                                                |
| e-Registration of Exporters/Manufacturers under |                                 | Online Currency Declaration     | Second Hand Motor Vehicle Valuation System                 |
| Preferen                                        | tial Trade Agreements           | Online Advance Ruling           | <ul> <li>Online Examination Appointment Request</li> </ul> |
| Online C                                        | ontrol of Dangerous Drugs       | e-Auction Sales                 | iONE – Indian Ocean Navigate Easy                          |
| <ul> <li>Extra Att</li> </ul>                   | endance Request Module          |                                 |                                                            |
| eRegistr                                        | ation of Economic Operators     |                                 |                                                            |

| NR         | MAURITIUS<br>REVENUE MRA | Customs payme | nt portal         |              |                                                               |                                                                    |                                 |  |
|------------|--------------------------|---------------|-------------------|--------------|---------------------------------------------------------------|--------------------------------------------------------------------|---------------------------------|--|
| Guidelines | Proceed Payment          |               |                   |              |                                                               |                                                                    |                                 |  |
|            |                          |               | LOGIN             |              |                                                               |                                                                    |                                 |  |
|            |                          |               | Please            | enter th     | e below infor                                                 | mation to be a                                                     | ble to proceed                  |  |
|            |                          |               | Payment Type:*    |              | Select.                                                       |                                                                    | ~                               |  |
|            |                          |               | NID/NCID:*        |              |                                                               |                                                                    |                                 |  |
|            |                          |               | Mobile Number:*   |              |                                                               |                                                                    |                                 |  |
|            |                          |               |                   |              | For security purpo<br>sent on the numbe<br>that OTP on next s | oses, a One Time Password<br>er provided and you will be<br>creen. | (OTP) will be<br>asked to enter |  |
|            |                          |               | Prove that you ar | e not a robo | t; Please enter the co                                        | rrect value in the third                                           | box below:                      |  |
|            |                          |               | 9 +               | 2            | =                                                             |                                                                    |                                 |  |
|            |                          |               |                   |              | Su                                                            | bmit                                                               |                                 |  |

- •
- For payment of Bill of Entry Select "**Bill of Entry**" for Payment Type •

| MRA Customs payment portal |                                                       |                                                                                                    |
|----------------------------|-------------------------------------------------------|----------------------------------------------------------------------------------------------------|
| Guidelines Proceed Payment |                                                       |                                                                                                    |
|                            | LOGIN                                                 |                                                                                                    |
|                            | Please enter th                                       | e below information to be able to proceed                                                                                                    |
|                            | Payment Type:*                                        | Bill Of Entry                                                                                                    |
|                            | Bill Number:*                                         |                                                                                                    |
|                            | Importer Code:*                                       |                                                                                                    |
|                            | Declarant Code:*                                      |                                                                                                    |
|                            | NID/NCID:*                                            |                                                                                                    |
|                            | Mobile Number:*                                       |                                                                                                    |
|                            |                                                       | For security purposes, a One Time Password (OTP) will be sent on the number<br>provided and you will be asked to enter that OTP on next screen. |
|                            | Prove that you are not a robot; Please enter<br>9 + 2 | the correct value in the third box below:                                                                                                    |
|                            |                                                       | Submit                                                                                                    |

- Enter the Bill number only without the version, ex: 42024123456. Followed by the Importer Code, Declarant Code.
- The person making this payment must enter his NID and Mobile Number.
- For security purposes, a One Time Password (OTP) will be sent on the number provided and you will be asked to enter that OTP on next screen
- Inserts number to clear CAPTCHA
- Click on the button "Submit"

Note: All fields that are marked with an asterisk (\*) are mandatory.

## 2.Login - OTP Screen

| MRA Customs payment port   | al                                                                                                    |
|----------------------------|----------------------------------------------------------------------------------------------------|
| Guidelines Proceed Payment |                                                                                                    |
|                            | LOGIN                                                                                                    |
|                            | One-Time Password (OTP)                                                                                     |
|                            | A one-time password has been sent to you on the provided Mobile Number. Enter this one-time password below: |
|                            | Enter OTP:"                                                                                                 |
|                            | Login                                                                                                    |
|                            | Copyright © 2024 Mauritius Revenue Authority. All Rights Reserved.                                          |

The OTP received on the mobile phone of the applicant should be inserted in OTP\* field. Then Click on "Login".

Upon successful validation, the MauCAS QR Code screen & Payment Reference Number will appear.

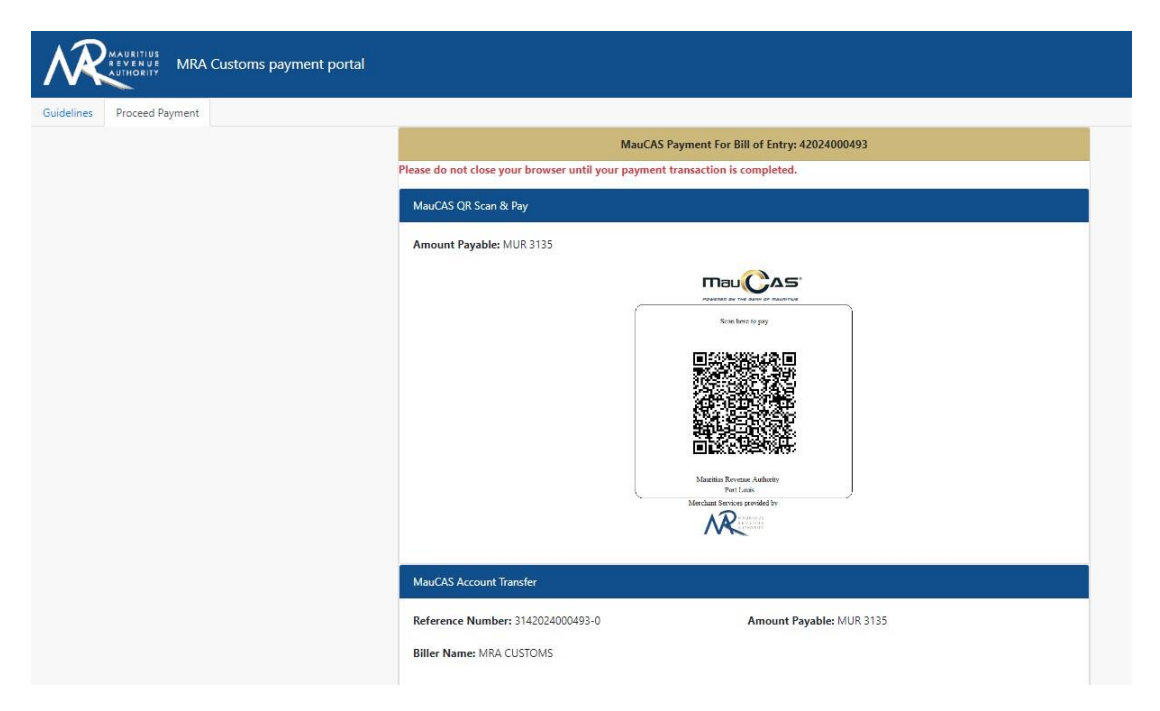

Payments can be performed by scanning the National QR code (MauCAS) or you can also initiate an Account Transfer by using the "**Reference Number**" provided in the left lower side.

Please ensure that the correct "**Reference Number**" is entered in the comment/reference section of the Internet Banking payment transfer.

User will need to use his/her payment mobile applications(such as Juice, POP, MyT Money, Blink etc.) to scan and proceed with the online instantaneous payment

# Part 2: MOBILE PAYMENT – ECOURIER

The MRA Customs is pleased to offer its valued stakeholders the opportunity to now pay their assessment(s) submitted on the eCourier platform via their mobile phones through the MauCAS.

Once an assessment requires payment, the importer or declarant can proceed to pay the duties and taxes electronically from the MRA Website as follows:

#### eCourier Payment:

#### 1. Login Screen

Navigate to MRA website www.mra.mu and select e-services and click Customs

| About Us Tax                      | xes & Duties Legislations Media Centre Forms        | Feedback / Complaint Contact Us | 😣 📮 👎                                                          |  |
|-----------------------------------|-----------------------------------------------------|---------------------------------|----------------------------------------------------------------|--|
| MAURITIUS<br>REVENUE<br>AUTHORITY | INDIVIDUAL BUSINESS                                 | VAT CUSTOMS e-SERVICES          | (                                                              |  |
|                                   | Search                                              |                                 |                                                                |  |
|                                   | Customs                                             |                                 |                                                                |  |
|                                   | • e-Courier                                         | • e-Tariff                      | Mobile Payment of Duties and Taxes                             |  |
|                                   | Coastwise Trade Declaration                         | • E-Duty Free Certificate       | Mobile Apps                                                    |  |
|                                   | e-Registration of Exporters/Manufacturers under     | Online Currency Declaration     | <ul> <li>Second Hand Motor Vehicle Valuation System</li> </ul> |  |
|                                   | Preferential Trade Agreements                       | Online Advance Ruling           | Online Examination Appointment Request                         |  |
|                                   | Online Control of Dangerous Drugs                   | e-Auction Sales                 | iONE – Indian Ocean Navigate Easy                              |  |
|                                   | <ul> <li>Extra Attendance Request Module</li> </ul> |                                 |                                                                |  |
|                                   | eRegistration of Economic Operators                 |                                 |                                                                |  |

| NR         | MAURITIUS<br>REVENUE MRA<br>AUTHORITY | Customs paymer | nt portal        |                |                                                                                |                                                                |         |  |
|------------|---------------------------------------|----------------|------------------|----------------|--------------------------------------------------------------------------------|----------------------------------------------------------------|---------|--|
| Guidelines | Proceed Payment                       |                |                  |                |                                                                                |                                                                |         |  |
|            |                                       |                | LOGIN            |                |                                                                                |                                                                |         |  |
|            |                                       |                | Please           | enter th       | e below information                                                            | on to be able to                                               | proceed |  |
|            |                                       |                | Payment Type:*   |                | Select.                                                                        | ~                                                              | •       |  |
|            |                                       |                | NID/NCID:*       |                |                                                                                |                                                                |         |  |
|            |                                       |                | Mobile Number    | *              |                                                                                |                                                                |         |  |
|            |                                       |                |                  |                | For security purposes, a O sent on the number provide that OTP on next screen. | ne Time Password (OTP) will b<br>and you will be asked to ente | er      |  |
|            |                                       |                | Prove that you a | ire not a robo | t; Please enter the correct va                                                 | lue in the third box below                                     | r:      |  |
|            |                                       |                | 9                | + 2            | =                                                                              |                                                                |         |  |
|            |                                       |                |                  |                | Submit                                                                         |                                                                |         |  |

- •
- For payment of assessment Select "**Ecourier**" for Payment Type •

| NR.        | MAURITIUS<br>REVENUE MRA | Customs payment portal |                                                         |                                                                                                    |    |
|------------|--------------------------|------------------------|---------------------------------------------------------|----------------------------------------------------------------------------------------------------|----|
| Guidelines | Proceed Payment          |                        |                                                         |                                                                                                    |    |
|            |                          |                        | LOGIN                                                   |                                                                                                    |    |
|            |                          |                        | Please enter th                                         | ne below information to be able to procee                                                                                                    | d  |
|            |                          |                        |                                                         |                                                                                                    |    |
|            |                          |                        | Payment Type:*                                          | Ecourier                                                                                                    | ·  |
|            |                          |                        | Payment Reference number:*                              |                                                                                                    |    |
|            |                          |                        | Courier Operator:*                                      | Select                                                                                                    | •  |
|            |                          |                        | NID/NCID:*                                              |                                                                                                    |    |
|            |                          |                        | Mobile Number:*                                         |                                                                                                    |    |
|            |                          |                        |                                                         | For security purposes, a One Time Password (OTP) will be sent on the numb<br>provided and you will be asked to enter that OTP on next screen. | er |
|            |                          |                        | Prove that you are not a robot; Please enter t<br>3 + 4 | he correct value in the third box below:                                                                                                    |    |
|            |                          |                        |                                                         | Submit                                                                                                    |    |

- Enter the Payment Reference number, ex: COU202500000000013
- > Choose the courier operator from the drop down.
- > The person making this payment must enter his NID and Mobile Number.
- For security purposes, a One Time Password (OTP) will be sent on the number provided and you will be asked to enter that OTP on next screen
- Inserts number to clear CAPTCHA
- Click on the button "Submit"

Note: All fields that are marked with an asterisk (\*) are mandatory.

### 2. Login - OTP Screen

| MRA Customs payment portal |                                                                                                    |
|----------------------------|----------------------------------------------------------------------------------------------------|
| Guidelines Proceed Payment |                                                                                                    |
|                            | LOGIN                                                                                                    |
|                            | One-Time Password (OTP)                                                                                     |
|                            | A one-time password has been sent to you on the provided Mobile Number. Enter this one-time password below: |
|                            | Enter OTP:*                                                                                                 |
|                            | Login                                                                                                    |
|                            | Copyright © 2024 Mauritius Revenue Authority. All Rights Reserved.                                          |

The OTP received on the mobile phone of the applicant should be inserted in OTP\* field. Then Click on "Login".

Upon successful validation, the MauCAS QR Code screen & Payment Reference Number will appear.

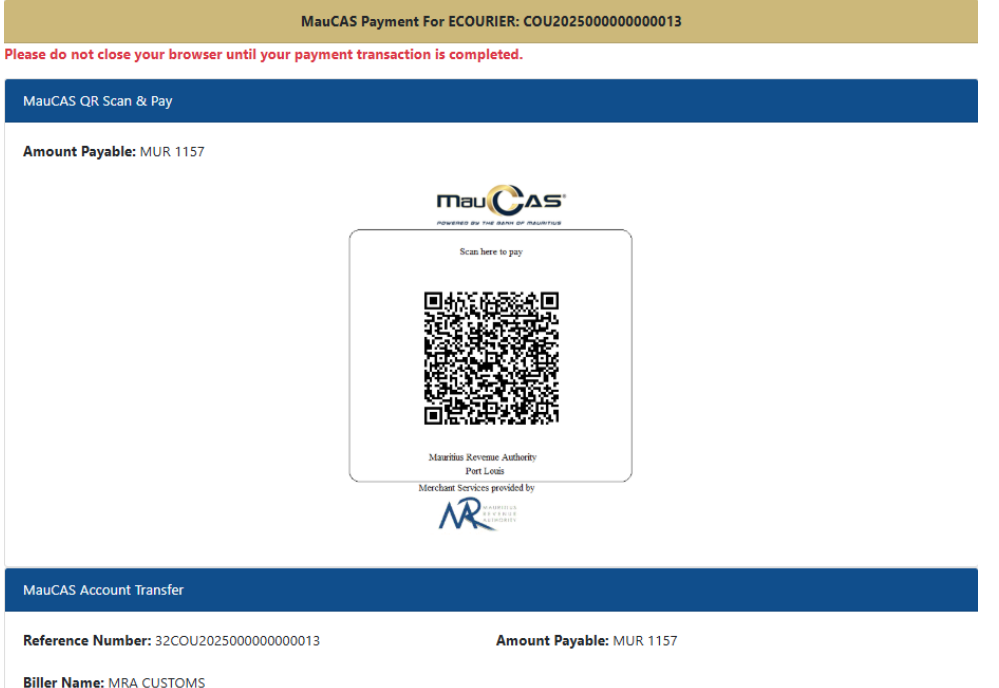

Payments can be performed by scanning the National QR code (MauCAS) or you can also initiate an Account Transfer by using the "**Reference Number**" provided in the left lower side.

Please ensure that the correct "**Reference Number**" is entered in the comment/reference section of the Internet Banking payment transfer.

User will need to use his/her payment mobile applications(such as Juice, POP, MyT Money, Blink etc.) to scan and proceed with the online instantaneous payment

**Contact Us** 

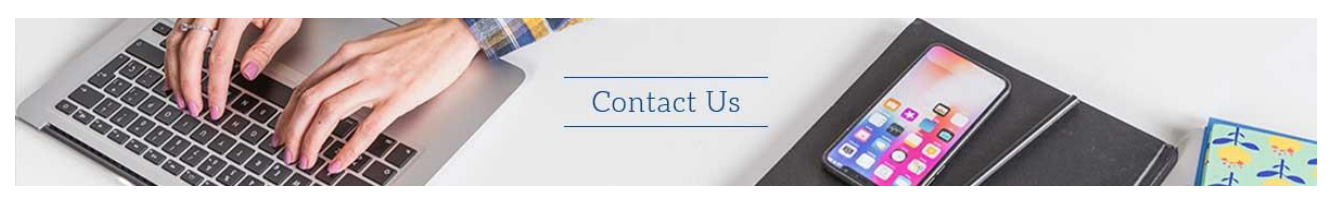

Custom House - CMS IT

Tel: +230 202 0500 / 01

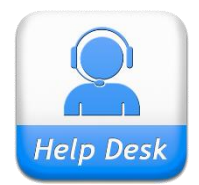

Email: support.customs@mra.mu

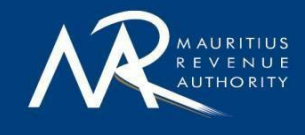

Custom House, Mer Rouge, Port-Louis, Mauritius T: +230 202 0500 | F: +230 216 5946 | E: customs@mra.mu | W: www.mra.mu

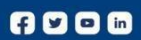